## 1- Open Chrome Browser

2- Go to Browser Settings:

| - 6                                                 | ı ×                         |   |
|-----------------------------------------------------|-----------------------------|---|
| Q 🕁 🛯                                               | <b>F</b>                    | 1 |
| New tab<br>New window<br>New incognito window Ctrl+ | Ctrl+T<br>Ctrl+N<br>Shift+N |   |
| History<br>Downloads<br>Bookmarks                   | ►<br>Ctrl+J                 |   |
| Zoom – 90% +                                        | ::                          |   |
| Print<br>Cast                                       | Ctrl+P                      |   |
| Find                                                | Ctrl+F                      |   |
| More tools                                          | •                           |   |
| Edit Cut Copy                                       | Paste                       |   |
| Settings 2<br>Help                                  | •                           |   |
| Exit                                                |                             |   |

3- The Settings page will open with search criteria available, write down the word "clear" and click on clear browsing data

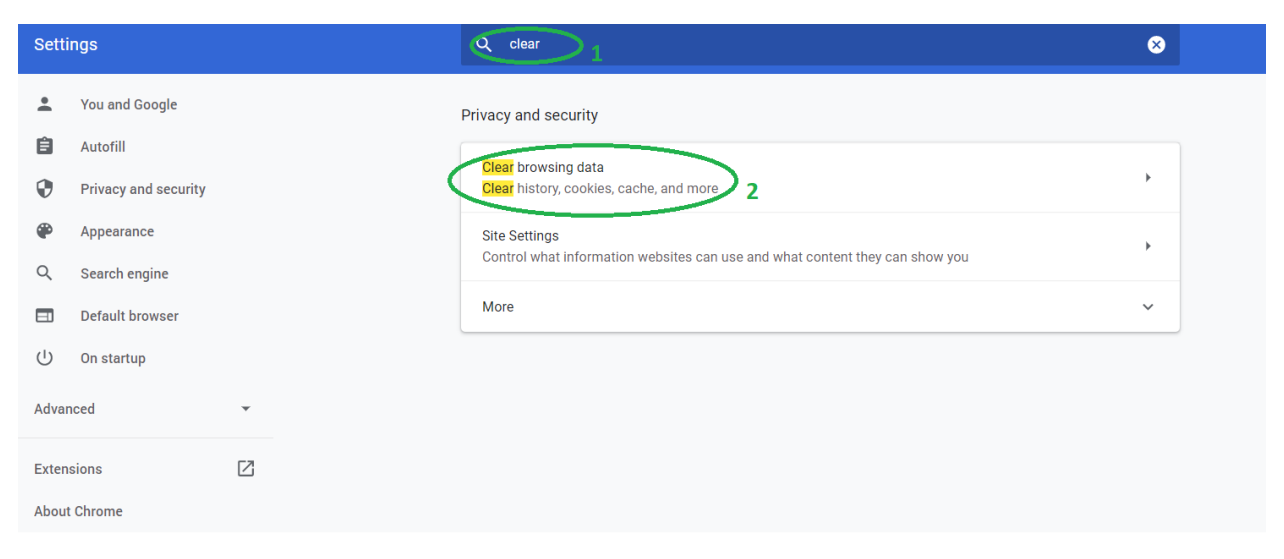

4- In the page of clear browsing data, make sure the options under Basic and Advanced tabs in both screen shots below are set before hitting the clear data.

3

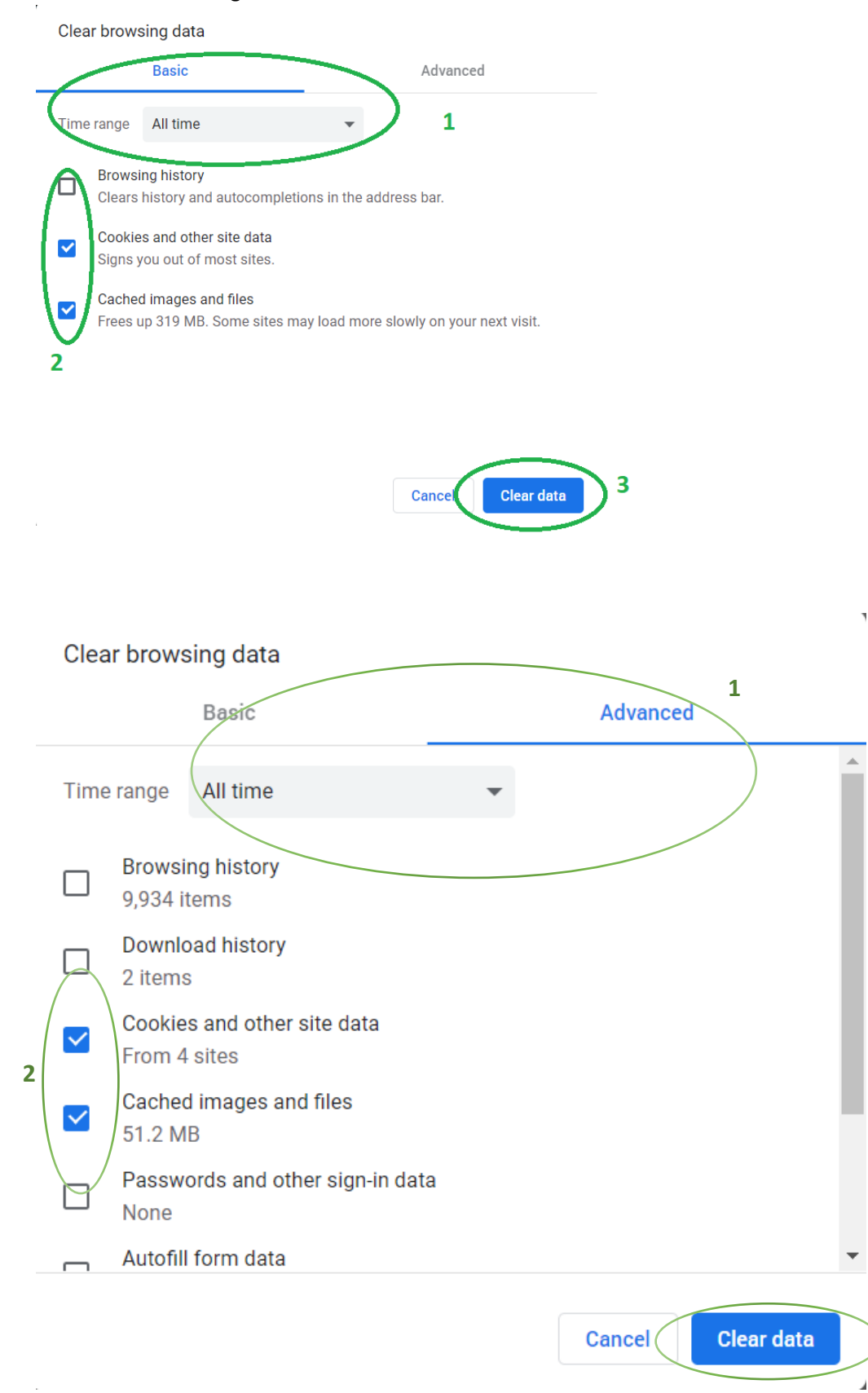